## Payroll Move Form Instruc

## Payroll Move Form

## Payroll Move Form Instructions

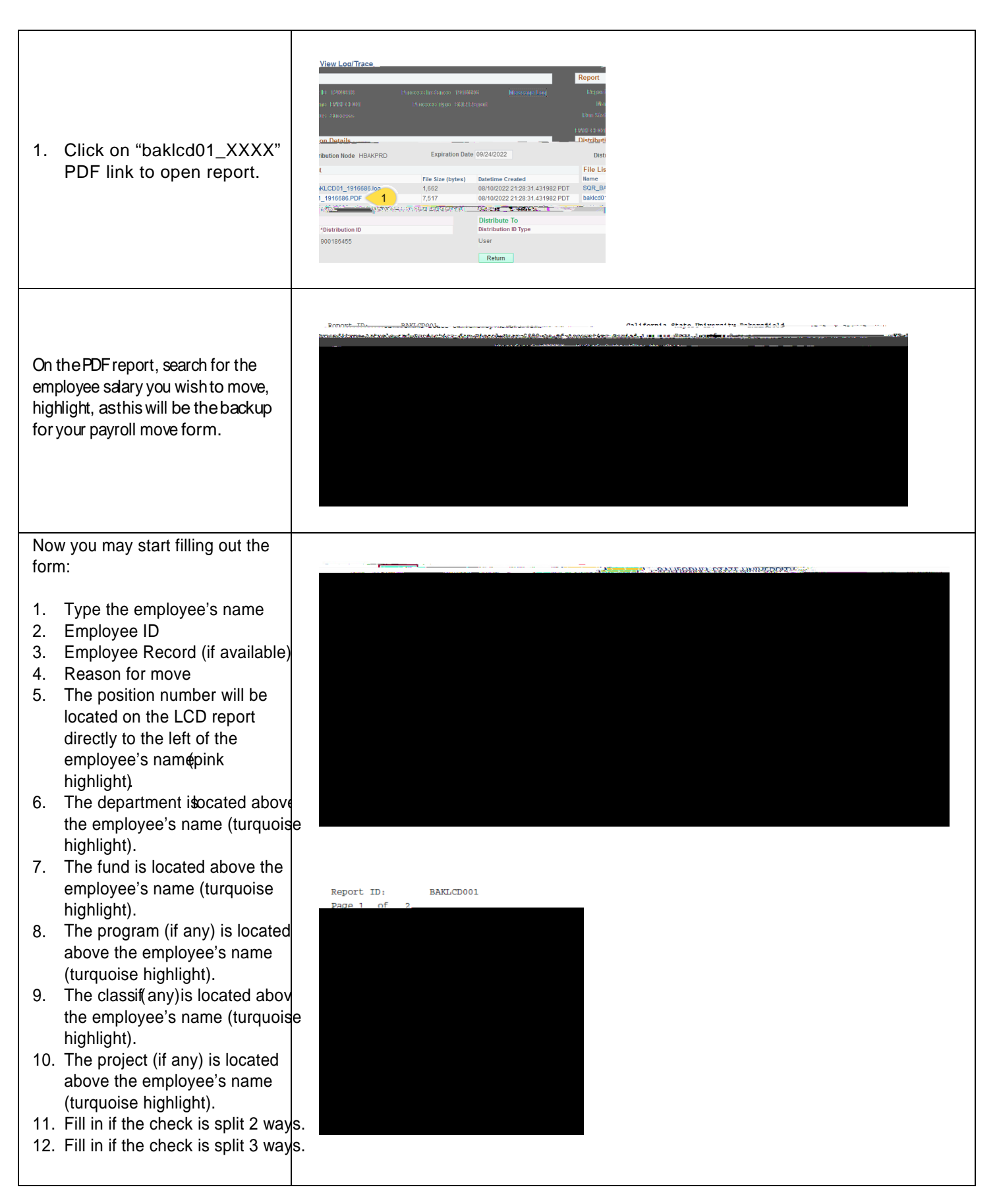

- 1. If the position number will remain the same, type the same position number. Otherwise, enter the new position number.
- Enter the new funding information of where the paycheck is to be moved TO.
- 3. Enter the amount of the check be moved to the new funding.
- 4. If the check is split 2 ways, fill this area out.
- 5. If the check is split 3 ways, fill this area out, too.